# Klausur-Termine: (Erweiterte) Quartal-Wahl

In der Tabellen-Ansicht der (Klausur)-Termine können für das aktuelle Schuljahr mit Hilfe der Auswahlliste [Quartal-Wahl] die wichtigsten Zeitfenster bequem ausgewählt werden:

1. Quartal, 2. Quartal, 3. Quartal, 4. Quartal, 1. Halbjahr, 2. Halbjahr und (gesamtes) Schuljahr

Diese Auswahlliste [Quartal-Wahl] bietet aber auch eine erweiterte Auswahl-Möglichkeit mit der Option [weitere]: Damit können für das vergangene und für das zukünftige Schuljahr ebenfalls diese Zeitfenster gewählt werden.

Beispiel: Die Klausur-Termine des gesamten vorigen Schuljahres können über die erweiterte Quartalwahl [weitere] und im dann angezeigten Eingabefeld durch Eingabe der Zeichenfolge -\* (Minus-Stern) ausgewählt werden.

| <<<<  | Quartal-Wahl 🗸 | >>>  | > Startseite   | Üb | 1288 1298                                                                                                    |
|-------|----------------|------|----------------|----|----------------------------------------------------------------------------------------------------|
| Stufe | Quartal-Wahl   |      | Dienstag       |    | Gewünschte Anzahl gleichzeitig angezeigter KWs                                                                     |
| KW 35 | 1. Quartal     |      | 27.8.          | 2  | (2. B. 4) - ! vorangestellt, ab neutiger Kw (2. B. !4)<br>oder:                                                    |
| SI    | 2. Quartal     | en   | Sommerferien   | -  | *q1 (*q2;*q3;*q4) für alle KWs des I. (II.;III.;IV.) Quartals                                                      |
| EF    | 3. Quartal     |      |                | -  | * für alle KWs des Schuljahres                                                                                     |
| Q2    | 4. Quartal     |      | Contraction of | -  | (jeweils mit ** (statt *) für Planung neues Schuljahr)<br>(ieweils mit -* (statt *) für Rückblick altes Schuliahr) |
| KW 36 | 1. Halbjahr    |      | 3.9.           | 4. | -*                                                                                                    |
| SI    | 2. Halbjahr    |      |                | -  |                                                                                                    |
| Q1    | Schuljahr      |      |                | -  | OK Abbrechen                                                                                                    |
| Q2    | weitere        |      |                |    |                                                                                                    |
| KW 37 | 100            | - 14 | 10.0           | 1  | And a second second second second second second second second second second second second second second second     |

Generell sind für das vergangene Schuljahr durch das Voranstellen des Minus-Zeichens und für das zukünftige Schuljahr durch Voranstellen des Stern-Zeichens auch alle übrigen Zeitfenster Auswahlen der Quartal-Wahl möglich (Bsp: \*\*q1 zur Planung des 1. Quartals im nächsten Schuljahr.

Zur korrekten Definition der Quartals- und Halbjahres-Zeitfenster müssen durch den Schul-Administrator in der schuleigenen Konfiguration die Angaben der zugrunde liegenden Kalenderwochen für die drei Schuljahre (vergangenes, aktuelles und zukünftiges) eingetragen sein. Lesen Sie hierzu die Hinweise im folgenden Abschnitt ⇔ Konfiguration bearbeiten. Die Klausur-Termine können auf sinnvolle Zeitfenster verteilt werden: Viele Schulen organisieren das Schuljahr nicht nur in die zwei Schul-Halbjahre, sondern teilen jedes Halbjahr weiter in zwei Quartale, um z. B. Zwischen-Benotungen zu realisieren.

Zur korrekten Definition der Quartals- und Halbjahres-Zeitfenster müssen durch den Schul-Administrator in der schuleigenen Konfiguration die Angaben der zugrunde liegenden Kalenderwochen für die drei Schuljahre (alt, aktuell und neu) eingetragen sein. Dazu meldet sich der Schul-Administrator am Termin-Portal an [Anmeldung] und wählt auf der Startseite die Menü-Option [Konfiguration] aus.

| Bitte wählen Sie: | Startseite d      | er Termin-Infoze | ntrale (v4.2.2) |
|-------------------|-------------------|------------------|-----------------|
| Anmeldung         | Termin-Übersicht  | Klausur-Termine  | Logout          |
| Konfiguration     | Verarbeitungs-Log | Export           |                 |

Sie sind Besucher Nr. 87.243 und haben die Berechtigungen als [Admin].

In dieser Konfiguration in der Rubrik Schuljahr werden komma-getrennt für die drei Schuljahre eingetragen: Schuljahr-Bezeichnung, erste KW des Schuljahres, letzte KW des Schuljahres, erste KW des 2. Quartals, erste KW des 3. Quartals (also Beginn-KW des 2. Halbjahres), erste KW des 4. Quartals und die Anzahl der Wochen (gewöhnlich 52, selten 53; vgl. ISO 8601 \*) des ersten Jahres im Schuljahr:

| alt:     | 2018/19,35,28,47,7,19,52 |
|----------|--------------------------|
| aktuell: | 2019/20,35,26,46,6,17,52 |
| neu:     | 2020/21,33,26,46,5,16,53 |

Diese Schuljahres-Konfiguration muss gewöhnlich zu Beginn jedes Schuljahres aktualisiert werden. Dazu kopiert der Schul-Administrator den Inhalt des Feldes aktuell nach alt, dann neu in das Feld aktuell, und legt die korrekten Eintragungen für das Feld neu fest. Obiges Beispiel ist für NRW geeignet.

| Für die Bearbeitung der Klausur-Termine sind auch                                                    | Klausur                                        |
|----------------------------------------------------------------------------------------------------|------------------------------------------------|
| weitere Einstellungen in der Konfigurations-Rubrik                                                   | status1: q1=Endgültige Fassung                 |
| [Klausur] vorgesehen:                                                                                | status2: q2=Endgültige Fassung                 |
| In den Einstellungen Klausur#stufe_dauer werden                                                      | status3: q3=Endqültige Fassung                 |
| zwei wichtige Aspekte festgelegt: Die in der Klau-<br>sur Termin Tabelle gezeigten Stufen Bezeighner | status4: g4=Endgültige Fassung                 |
| (hier is sine Zeile für SL FE O1 O2) und die mög-                                                    | etature 51 h1-Endaültina Eacuna                |
| liche Dauer (in Unterrichtsstunden) der Klausur in                                                   | Status.                                        |
| diesen Stufen. Die zugehörigen und an der Schule                                                     | status6: h2=Vorläufige Fassung                 |
| genutzten Start- und Endstunden werden darunter                                                      | stufe_dauer1: SI=1,2                           |
| in den Einstellungen Klausur#dauer_vonbis festge-                                                    | stufe_dauer2: EF=2                             |
| legt und sind Grundlage für die Auswahlliste, die in                                                 | stufe_dauer3: Q1=2,3                           |
| der Klausur-Termin-Bearbeitung im Formular an-<br>gezeigt wird                                       | stufe_dauer4: Q2=2,3,4,5,6                     |
|                                                                                                    | stufe_dauer5:                                  |
|                                                                                                    | stufe_dauer6:                                  |
|                                                                                                    | dauer_vonbis1: 1=1.,2.,3.,4.,5.,6.,7.          |
|                                                                                                    | dauer_vonbis2: 2=12.,23.,34.,45.,56.,67.       |
|                                                                                                    | Ausschnitt der Konfigurations-Rubrik [Klausur] |

\*) ISO 8601 besagt: Ein Jahr hat genau dann 53 Kalenderwochen, wenn es mit einem Donnerstag beginnt oder endet.

## Klausur-Termine: Planung für neues Schuljahr

Vor der Planung der Klausur-Termine sollten alle für die Klausur-Organisation wichtigen allgemeinen Schul-Termine in der [Klausur-Übersicht] erfasst sein.

| Dazu gehören alle Ferientermine, die festgelegten<br>beweglichen Ferientage und alle Termine, die Un-<br>terrichtsausfall verursachen bzw. die Festlegung ei-<br>nes Klausurtages beeinflussen (Pädagogischer Tag,<br>Wandertag, Zeugniskonferenz etc.) und das Halb-<br>jahresende (letzter Tag des ersten Halbjahres).<br>Nach der Anmeldung als Bearbeitungs-Berechtigter<br>ist es z. B. durch Selektieren der Kategorie [Ferien /<br>Feiertage] und des Zeitfensters [Ab heute alle]<br>möglich, einen der (Ferien-)Termine des aktuellen<br>Schuljahres mit dem Stift-Symbol zur Bearbeitung<br>aufzurufen, um ihn zu bearbeiten oder als Vorlage<br>für einen neuen Termin zu verwenden. | Dagobert-Duck-Gymnasium in Entenhausen    Ferien/Feiertage (Liste)  Ab heute alle    Startseite  Drucken  Export  Logout  Tages-Anzeige    Datum  ggf. von/bis und Termininfos  ID  Aktion    KW 40  DO  03.10.24  Tag der Deutschen Einheit - unterrichtsfrei  13733  *    MO  14.10.24  bis SA 26.10.24  Herbstferien 2024  13706  *    KW 44  FR  01.11.24  Allerheiligen - unterrichtsfrei  13734  *    MO  23.12.24  bis MO 06.01.25  Weihnachtsferien 2024/25  13707  *    KW 45  MO  14.04.25  bis SA 26.04.25  Osterferien 2025  13709  *    MO  14.04.25  bis Dis SA 26.08.25  Sommerferien 2025  13709  *    KW 29  MO  14.07.25  bis DI 26.08.25  Sommerferien 2025  13710  *    KW 29  MO  14.07.25  bis DI 26.08.25  Sommerferien 2025  13710  *                                                                                                    |
|----------------------------------------------------------------------------------------------------|----------------------------------------------------------------------------------------------------|
| Falls ein Termin als Vorlage dient, wird durch Ein-<br>gabe oder Auswahl des neuen Startdatums das Aus-<br>wahlfeld [als neu kopieren] angezeigt und muss<br>nun markiert werden (weil sonst der als Vorlage<br>aufgerufene Termin mit den neuen Eingabedaten<br>überschrieben würde). Es folgt die Auswahl des<br>Enddatums und die sinnvolle Neu-Benennung im<br>Kurz- und Langtext.<br>Der Langtext wird in der Listenansicht (Übersicht),<br>der Kurztext in der Tabellenansicht (also auch in<br>den Klausur-Terminen) angezeigt. Wichtig ist hier,<br>dass als Ausgabe-Kontext auch [Kla] - also Klau-<br>sur-Termine – markiert ist.                                                     | Dagobert-Duck-Gymnasium in Entenhausen:<br>Bearbeitung eines Termins (ID=13706)    ID:  ID:    Kategorie:  9 - Schuljahr-Ferien-Feiertag v    Datum:  2025-10-17 (KW 42)    von Zeit/UStd:                                                                                                    |
| Anschließend sind diese allgemeinen Schul-Termi-<br>ne, die die Klausur-Termin-Planung beeinflussen,<br>nun in der ansonsten noch leeren Tabellen-Ansicht<br>dargestellt.<br>Oben werden angezeigt: das ggf. gewählte Quartal,<br>die Wochen-Anzahl und Start-/End-KW.<br>Der Link an jedem Datum führt dann sofort zur Er-<br>fassungsmaske, um die Daten eines (neuen) Klau-<br>sur-Termins zu bearbeiten.                                                                                                    | Dagobert-Duck-Gymnasium in Entenhausen:<br>Klausur-Termine im Schuljahr 2024/25 (47 KWs: 34 - 28)    ««« Quartal-Wahl >>>> Startseite Übersicht Drucken Logout    Startseite Übersicht Drucken Logout    Startseite Zuß    Sommerferen    Sommerferen    Startseite Zuß    Startseite Zuß    Startseite Zuß    Startseite Zuß    Startseite Zuß    Startseite Zuß    Startseite Zuß    Sommerferen |

Zur nachträglichen Anpassung von Start- und End-KW ist es übrigens günstig, <u>zuerst</u> als Admin die Konfiguration (in einem neuen Browser-Register) aufzurufen. Dann kann eine gespeicherte Konfigurations-Änderung nach Wahl von [Startseite] (um die Konfiguration neu einzulesen) und wieder [Klausur-Termine] mit Quartal-Wahl [weitere] und z.B. [\*\*q3] sofort in der Klausur-Tabelle kontrolliert werden.

Hinweise zur Bearbeitung der Konfiguration der Schuljahres-Daten finden Sie im vorigen Abschnitt ⇒•Konfiguration bearbeiten und auf der nächsten Seite.

## Klausur-Termine: Planung für neues Schuljahr

Nachdem alle für die Klausur-Organisation wichtigen Termine in der Termin-[Übersicht] erfasst sind, sollten in der Konfiguration die Kalenderwochen (KWs) für das Schuljahr und die Halbjahre festgelegt werden und ggf. auch die KWs für die vier Quartale.

Dazu meldet sich der Schul-Administrator auf der Startseite im Termin-Portal an [Anmelden] und ruft im Menü die [Konfiguration] auf.

In der Konfiguration (Kategorie Schuljahr) werden (falls noch nicht erledigt) die Daten des neuen Schuljahres nach aktuell und die des (früheren) aktuellen nach alt kopiert.

Dann werden die Daten des nach dem aktuellen folgenden, neuen Schuljahres angepasst, ggf. anfangs grob nur Schuljahr, erste KW und letzte KW des Schuljahres und die Anfangs-KW des dritten Quartals, also der Beginn des zweiten Halbjahres.

Nach dem Speichern der Konfiguration wird zur Pla-Dagobert-Duck-Gymnasium in Entenhausen: nung des neuen Schuljahrs mit [Quartal-Wahl] > weitere > \*\*1 das erstes neues Halbjahr oder das aktuelle, erste Halbjahr mit [Quartal-Wahl] > 1.Halbjahr aufgerufen In der Tabelle werden die Anzahl der Kalenderwochen mit Unterricht (also ohne Ferieneintragungen) im Halbjahr gezählt und entschieden, in welcher KW das zweite Quartal beginnen soll. Dies wiederholt man, um den Beginn des vierten Quartals im 2. Halbjahr festzulegen. Faustregel: Das zweite und vierte Quartal sollte eher eine Woche länger als das erste und dritte sein und nicht mit Ferien beginnen.

Die Kontrolle der Wochenanzahl im ersten Jahr des Schuljahres ist wichtig: Selten besteht ein Jahr aus 53 Wochen (vgl. ISO 8601 \*). Hier im Beispiel (Schuljahr 2025/26) sind es wie häufig aber nur 52 Wochen. Dies bildet in der Schuljahres-Konfiguration die letzte kommagetrennte Angabe.

| Da<br>Starts                  | gober<br>eite d              | t-Duck-Gymnasiu<br>er Termin-Infoze                                                          | ım in Entenhausen<br>entrale (Demo v4.4,4) |  |  |  |  |
|-------------------------------|------------------------------|----------------------------------------------------------------------------------------------|--------------------------------------------|--|--|--|--|
| Anmeldur                      | g                            | Termin-Übersicht                                                                             |                                            |  |  |  |  |
| Klausur-Termine               |                              | Logout                                                                                       | Selling II                                 |  |  |  |  |
| Konfiguration                 |                              | Verarbeitungs-Log                                                                            | Export                                     |  |  |  |  |
| e sind Besud<br>Schuljahr     | ner Nr. 3                    | 4.848 und naben die Be                                                                       | rechtigungen als [Admin].                  |  |  |  |  |
| alt: 2023/24,32,27,44,5,16,52 |                              | 27,44,5,16,52                                                                                |                                            |  |  |  |  |
| aktuell:                      | 2024/25,34,                  | 28,46,6,16,52                                                                                |                                            |  |  |  |  |
| neu:                          | eu: 2025/26,35,29,47,7,19,52 |                                                                                              |                                            |  |  |  |  |
| Fipp: kommagetre              | nnt: Schuljal                | nt: Schuljahr, ersteKw Sj, letzteKw Sj, ersteKw Quartal2, ersteKw Q3, ersteKw Q4, anzKws Jah |                                            |  |  |  |  |

#### neu: 2025/26,35,29,47,7,19,52

kommagetrennte Angaben: Schuljahr, ersteKw Sj, letzteKw Sj, ersteKw Quartal2, ersteKw Q3, ersteKw Q4, anzKws Jahr1

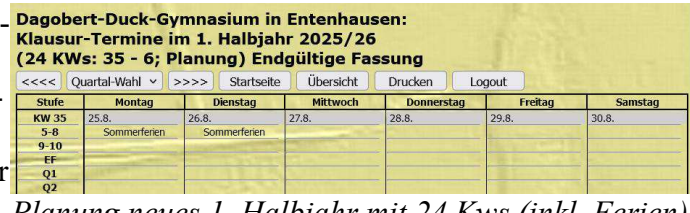

Planung neues 1. Halbjahr mit 24 Kws (inkl. Ferien)

| agobe<br>lausu<br>23 KW | ert-Duck-Gy<br>r-Termine i<br>/s: 7 - 29; P                                                                                                    | /mnasium in<br>m 2. Halbjal<br>Ianung) Voi                                                                                                    | Entenhaus<br>hr 2025/26<br>läufige Fas                                                                         | sen:<br>ssung                   |                           |         |
|-------------------------|----------------------------------------------------------------------------------------------------|----------------------------------------------------------------------------------------------------|----------------------------------------------------------------------------------------------------|---------------------------------|---------------------------|---------|
| <<< ζ                   | Quartal-Wahl 🗸                                                                                                    | >>>> Startseite                                                                                                    | Übersicht                                                                                                    | Drucken                         | .ogout                    |         |
| Stufe                   | Montag                                                                                                    | Dienstag                                                                                                    | Mittwoch                                                                                                    | Donnerstag                      | Freitag                   | Samstag |
| KW 7                    | 9.2.                                                                                                    | 10.2.                                                                                                    | 11.2.                                                                                                    | 12.2.                           | 13.2.                     | 14.2.   |
| 5-8                     |                                                                                                    | and the second second se |                                                                                                    |                                 |                           |         |
| 9-10                    |                                                                                                    | And and a second second second second                                                                                                    | and the second second second                                                                                   |                                 | Margaret and a            |         |
| EF                      | and the second second se | and the second second                                                                                                    | The second second second second second second second second second second second second second second second s | States and Provention of States | Contraction of the second |         |
| Q1                      | Colymony and the                                                                                                    |                                                                                                    |                                                                                                    |                                 |                           |         |
|                         |                                                                                                    |                                                                                                    | -                                                                                                    |                                 |                           |         |

Planung neues 2. Halbjahr mit 23 Kws (inkl. Ferien)

| KW 52 | 22.12.                | 23.12.                                                                                                    | 24.12.                       | 25.12. 1.Weihn.stag                                                                                                    | 26.12. 2.Weihn.stag                                                                                              | 27.12.                                                                                                    |
|-------|-----------------------|----------------------------------------------------------------------------------------------------|------------------------------|----------------------------------------------------------------------------------------------------|----------------------------------------------------------------------------------------------------|----------------------------------------------------------------------------------------------------|
| 5-8   | Weihnachtsferien      | Weihnachtsferien                                                                                                    | Weihnachtsferien             | Weihnachtsferien                                                                                                    | Weihnachtsferien                                                                                                 | and the second second second second                                                                                                    |
| 9-10  |                       | Charles Statistics of the                                                                                                    |                              | A NUMBER OF STREET                                                                                                    | A CONTRACTOR OF THE                                                                                              | and apprentice of the local distance of the                                                                                                    |
| EF    |                       | Contract of the second                                                                                                    |                              |                                                                                                    |                                                                                                    | 11 1 1 1 1 1 1 1 1 1 1 1 1 1 1 1 1 1 1                                                                                                     |
| Q1    |                       |                                                                                                    | and the second second        |                                                                                                    | Distances in the second                                                                                          | 2 10 10 10 10                                                                                                    |
| Q2    | and the second second | Studies Lines and Lines                                                                                                    | And the second second second | and the second second                                                                                                    | State of the state of the state                                                                                  | CONTRACTOR OF TAXABLE                                                                                                    |
| KW 1  | 29.12.                | 30.12.                                                                                                    | 31.12.                       | 1.1. Neujahr                                                                                                    | 2.1.                                                                                                    | 3.1.                                                                                                    |
| 5-8   | Weihnachtsferien      | Weihnachtsferien                                                                                                    | Weihnachtsferien             | Weihnachtsferien                                                                                                    | Weihnachtsferien                                                                                                 | STATES OF STREET, SALES                                                                                                    |
| 9-10  |                       |                                                                                                    |                              |                                                                                                    |                                                                                                    | 1944 B-2014 B-101                                                                                                    |
| EF    |                       | And the second size of the second                                                                                                    |                              | Contraction of the local sectors in the local sectors in the local secto | Internet A TATING                                                                                                | 100 C 10 C 10 C 10 C 10 C 10 C 10 C 10                                                                                                    |
| Q1    |                       | Contraction of the local distance                                                                                                    | CONTRACTOR OF THE OWNER.     | The second second second                                                                                                    |                                                                                                    | Contraction of the local distance of the local distance of the loc |
| 02    | A DAY OF A DAY        | And the Art of the Art of the Art |                              |                                                                                                    | And the second second second second second second second second second second second second second second second | CONTRACTOR OF A                                                                                                    |

Jahreswechsel: das erste Jahr enthält 52 Wochen

Im dargestellten Beispiel (NRW; Schuljahr 2025/26) sollte also das zweite Quartal in KW47 und das vierte Quartal in KW19 beginnen. Dann würden die Netto-Unterrichtswochen (U-Wochen) so aufgeteilt: 1. Halbjahr (20 U-Wochen): 1. Quartal (10 U-Wochen; KW35-46), 2. Quartal (10 U-Wochen; KW47-6) 2. Halbjahr (21 U-Wochen): 3. Quartal (10 U-Wochen; KW7-18), 4. Quartal (10 U-Wochen; KW19-29)

| Die hervorgehobenen KWs bilden dann die kom-       | neu: 2025/2          | 26,35,29,47,7,19,52     |
|----------------------------------------------------|----------------------|-------------------------|
| tions-Rubrik Schuljahr für das neue Schuljahr ein- | commagetrennte Angal | ben zum neuen Schuljahr |
| zutragen ist.                                      |                      |                         |

\*) ISO 8601 besagt: Ein Jahr hat genau dann 53 Kalenderwochen, wenn es mit einem Donnerstag beginnt oder endet.

## Klausur-Termine: Erfassung und Bearbeitung

Vor der Erfassung der Klausur-Termine sollten alle für die Klausur-Organisation wichtigen allgemeinen Schul-Termine in der [Klausur-Übersicht] erfasst sein, Hinweise dazu finden Sie im vorigen Abschnitt ⇒•Planung für neues Schuljahr

Nach der Anmeldung als Bearbeitungs-Berechtigter können die Klausur-Termine neu erfasst oder bearbeitet werden. Dazu zeigt die Tabellenansicht oben das ggf. gewählte Quartal, die Wochen-Anzahl und Start-/End-KW sowie den Status (hier falsch: Endgültige Fassung), der übrigens vom Schul-Admin in der Konfiguration in der Rubrik Klausur#status angepasst wird.

Der Link an jedem Datum führt dann sofort zur Erfassungsmaske, um die Daten eines (neuen) Klausur-Termin-Tages zu bearbeiten.

Zu jedem Tag werden die Klausur-Termine der relevanten Jahrgangsstufen gemeinsam verwaltet.

Die relevanten Stufen und ihre Bezeichnungen (hier: SI, EF, Q1, Q2) sowie alle Inhalte der Auswahllisten (hier z.B. die Angabe von/bis Unterrichtsstunde) sind zuvor in der Konfiguration festgelegt worden.

Die Neuerfassung bzw. Bearbeitung eines Klausur-Termin-Tages wird im Erfassungsformular durch zahlreiche Auswahllisten unterstützt: für die Kursbezeichnung (Kurs), die Unterrichtsstunden-Terminierung (von/bis) und ggf. allgemeine Informationstexte (Information). Auch freier Text kann als Sondertext eingegeben werden.

Nach dem Speichern werden die im Erfassungs-Formular gewählten Angaben dann in der Klausur-Termin-Tabelle sofort angezeigt. Die rote Markierung des Datums zeigt an, dass der Termin neu oder aktualisiert ist.

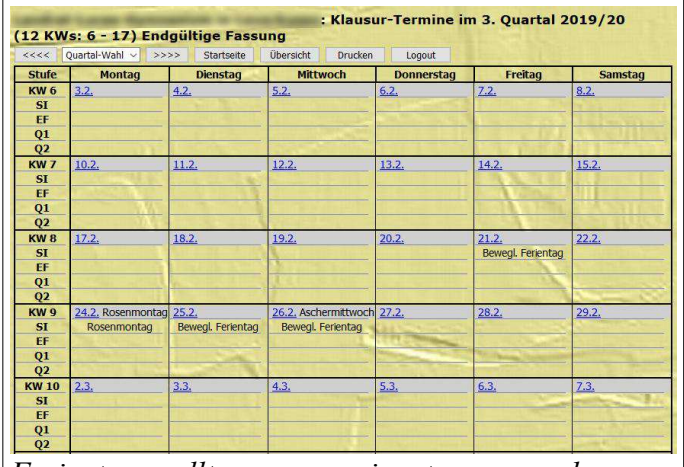

Ferientage sollten vorweg eingetragen werden

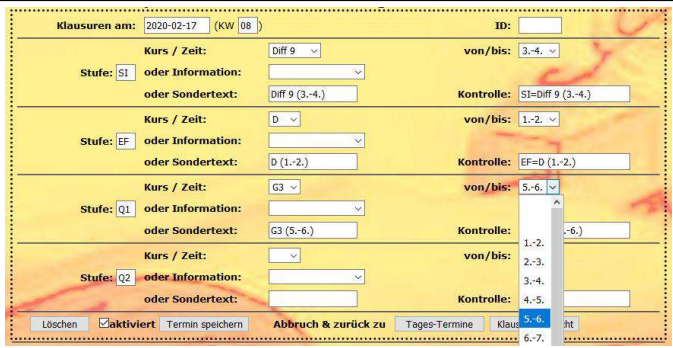

*Erfassung der Klausur-Termin-Angaben: Die ausgewählten Inhalte werden vorab zur Kontrolle angezeigt.* 

| <b>KW 8</b> | 17.2.                                                                                                    | 18.2.                                                                                                    |
|-------------|----------------------------------------------------------------------------------------------------|----------------------------------------------------------------------------------------------------|
| SI          | Diff 9 (34.)                                                                                                    | The state of the second                                                                                                    |
| EF          | D (12.)                                                                                                    | The state of the state of the s |
| Q1          | G3 (56.)                                                                                                    |                                                                                                    |
| Q2          |                                                                                                    |                                                                                                    |
| <b>KW 9</b> | 24.2. Rosenmontag                                                                                                    | <u>25.2.</u>                                                                                                    |
| SI          | Rosenmontag                                                                                                    | Bewegl. Ferientag                                                                                                    |
| EF          |                                                                                                    |                                                                                                    |
| Q1          | And a state of the state of the | and the second second se                                                                                                    |
| Q2          |                                                                                                    |                                                                                                    |

Darstellung der Klausur-Termin-Angaben

Hinweise zur Konfigurations-Bearbeitung der Schuljahres- und Klausur-Daten finden Sie im vorigen Abschnitt ⇒•Konfiguration bearbeiten.